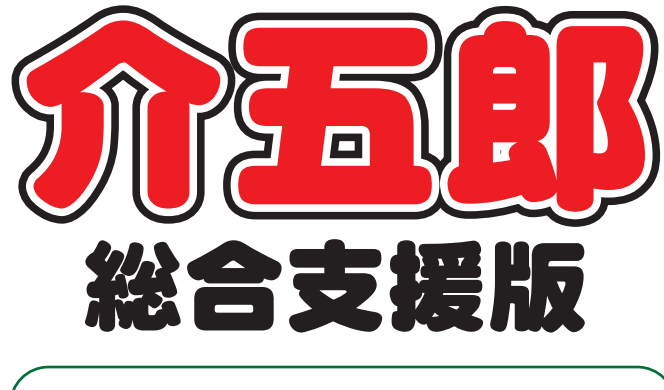

# 差分マニュアル

## Ver. 6. 6. 0. 0

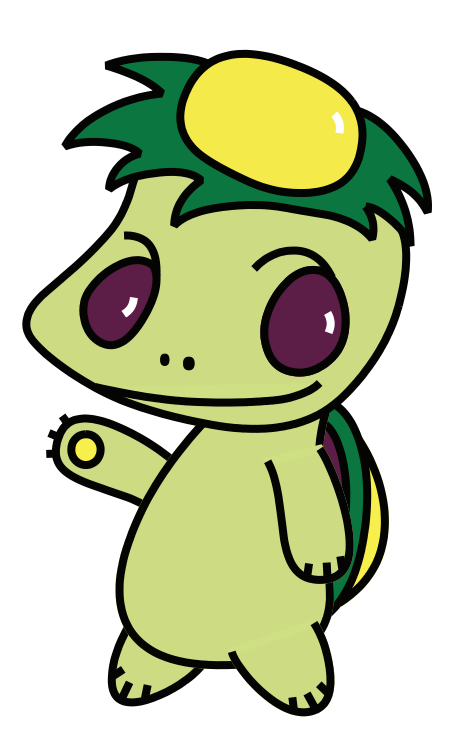

株式会社インフォ・テック

目次

| 1. はじめに                   | P. 2  |
|---------------------------|-------|
| 2. システム共通の変更              | P. 3  |
| 2-1. 年月日入力方法の変更           | Р. З  |
| 2-2. 付箋機能の追加(居宅介護・通所支援共通) | P. 5  |
| 2-2-1. 付箋マスタの設定           | P. 8  |
| 2-2-2. 付箋の入力              | P. 11 |
| 2-2-3. データ参照              | P. 16 |
|                           |       |

## 1.はじめに

今回リリースいたしました介五郎(総合支援版)「Ver.6.6.0」では、以下の修正を行いました。

(1)年月日入力方法の変更【システム共通】

元号改定対応への下準備として、年月日入力欄で元号が「平成」固定になっていた箇所を変更可能にしました。

(2) 付箋機能の追加【居宅介護/通所支援共通】 記録票にメモをマーキングできる付箋機能を追加しました。保留分などの実績管理に役立つ機能に なっています。付箋は6種類まで作成でき、任意の名称を設定できます。

## 2.システム共通の変更

## 2-1.年月日入力方法の変更

5月1日に制定予定の新しい元号に対応するために、年月日入力欄で元号が「平成」固定になっていた箇所を、手入力で変更可能に修正しました。このため認定情報を入力するときなど、年月日のみ入力すればよかった箇所でも元号から入力していただくことになります。

| 年月日入力欄                                                                          |                                                      |
|---------------------------------------------------------------------------------|------------------------------------------------------|
| 【バージョンアップ前】                                                                     | [Ver9.7.0.0]                                         |
| 年月日入力欄で「平成」を固定表示している箇所                                                          | 「平成」を変更可能ニ元号入力が必要になる                                 |
| 提供月 平成 年_月分                                                                     | 提供月年月分                                               |
| 認定有効期間<br>平成_年_月_日 平成_年_月_日                                                     | 認定有効期間<br>年_月_日年_月_日                                 |
| 契約期間     平成_年_月_日     平成_年_月_日       開始/終了     平成_年_月_日     平成_年_月_日            | 契約期間    年_月_日    年_月_日       開始/終了    年_月_日    年_月_日 |
| <元号の入力方法><br>年月日入力欄の先頭にカーソルをあわせた状態で以<br>①平成=「H」か「4」キー ②昭和=「S」た<br>④明治=「M」か「1」キー | 「下のキーを押すと、入力できます。<br>か「3」キー ③大正=「T」か「2」キー            |
| (例)「平成」を入力するために入力欄の先頭でキー                                                        | ボードの「H」キーを押下                                         |
| │ 年月日 ───                                                                       | →平成1年月日~                                             |

注意!

【5月1日以降の日付入力について】

まだ新しい元号が発表されていないので、本バージョンでは新元号を入力できません。31年5月1 日以降の日付を入力するときは、引き続き「平成」で入力してください。

新元号に対応するためには、4月1日に新元号が発表された後、まずOS(Windows)側が対応す ることが必要です。Microsoft 社によると、4月中旬頃にアップデートを行って Windows が対応す る見込みです。そのあとプログラムの修正と動作テスト作業を経て、新元号対応版の介五郎をリリース する予定です(下表参照)。

スケジュールが進行して新元号対応版をリリースした際には、5月1日以降の「平成」で入力した 箇所も自動で新元号に切り替わる予定です。

## 2-2.付箋機能の追加(居宅介護・通所支援共通)

記録票メモを付与できる機能を追加しました。付箋機能を使用すると「保留」や「要修正」など、お 好きな名前の付箋を6種類まで作成でき、記録票に添付することができます。

添付した付箋は入力画面上部に表示されるほか、データ参照画面で一覧確認できるようになります。

<入力手順の概要>

2-2-1. 付箋マスタの設定
 付箋を使う前に、付箋マスタで各付箋のラベルを設定します。
 2-2-2. 付箋の入力
 記録票入力画面で付箋を入力します。

#### 2-2-3. データ参照

入力した付箋は記録票入力画面で確認できるほか、データ参照画面で一覧確認できます。

<記録票入力>

| 号 居宅介護)記録東予定入力<br>日月日2月1日日日日日<br>新規検索 - 削除参照                                                                                                    | 日日日日日日<br>日期日登録終了                                                                                                    |                                                                    |                                                           | 週間担当                              |
|----------------------------------------------------------------------------------------------------|----------------------------------------------------------------------------------------------------|--------------------------------------------------------------------|-----------------------------------------------------------|-----------------------------------|
| 提供月 平成31年03月分 <b>転 5 6</b><br>利用者 I D 000011 × インフォ                                                                                                    | 73 83 93 103 114 124 14<br>−≜K RR#                                                                                                    | 23 34         未完成         返戻         保留           受給者証番号         8 | □ 保険外 未入金 保険外 章害支援区分 ~                                    | 在<br>行後入力<br>修正                   |
| <ul> <li>番号 サービス種別 契約重</li> <li>1 111000-身体介護</li> </ul>                                                                                                    | 型 契約開始年月日 契約<br>00 平成81年01月01日                                                                                                    | 総7年月日 サービス開活年月日 サ<br>平成81年 月01日                                    | ービス終了年月日         使用量         残量           4         96    |                                   |
| 北京県人力     請求明細書     1 力理会     1 力理会     1 力     1 力     1 | 3戻 保留                                                                                                    |                                                                    |                                                           |                                   |
| 人力開始         人力確定         人力地           月曜 級         サービス         内容           1000         4         11000         4                                                                                                    | アービス条件         初日           ヘルパー         開始         終了           資格         時間         時間           11         知知         10:00         11:00 | ***<br>運転 運転 2 通院 提供 利<br>開始 終了 未 発着 分散 う                          | → 新 算定 乗 熟 人 初 緊 痰<br>分数 時間 降 練 数 回 急 吸                   | ▲ 1丁則陈<br>連 継 型 <b>^</b><br>携 続 2 |
| 13水         11010-身体           13水         110101-身体           20水         110101-身体           27水         110101-身体                                                                                                    | 11-初等 10:00 11:00<br>11-初等 10:00 11:00<br>11-初等 10:00 11:00<br>11-初等 10:00 11:00                                                              |                                                                    |                                                           |                                   |
| *                                                                                                    |                                                                                                    |                                                                    |                                                           |                                   |
|                                                                                                    |                                                                                                    |                                                                    |                                                           |                                   |
|                                                                                                    |                                                                                                    |                                                                    |                                                           |                                   |
| ※タラルクリックでも人力開始できます       ※居宅介護等2時間未満や重度訪問介護可一日の1       備考                                                                                                    | ※「回数2」チョ<br>サービス内で派遣人数に1と2が混<br>者負担上限月額 9,30                                                                                                  | ±ックで請求コードを2人目として算定<br>在する場合は、派遣人数20行が派遣人数<br>00円 □ 市町村が定める額        | できます(必要時は実績でチェックしてく<br>次1の2行になり回数に1人目・2人目が設定<br>0円 利用者負担額 | たさい)<br>されます<br>2,098円            |

## 各設定項目

| 項目名    | 説明                          |
|--------|-----------------------------|
| 付箋アイコン | 添付した付箋が表示されます。              |
| メモ有    | 添付した付箋に付箋メモが付いている場合に表示されます。 |
| 付箋入力   | クリックすると、付箋入力画面を開きます。        |

#### <付箋入力>

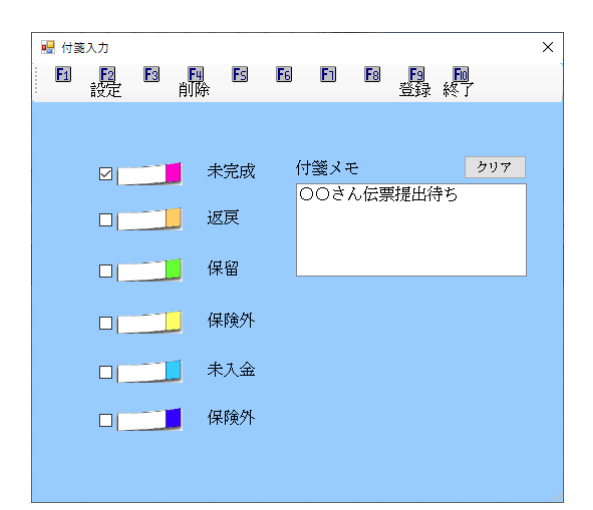

#### 各設定項目

| 項目名    | 説明                 |
|--------|--------------------|
| 付箋アイコン | 添付したい付箋の色を選択します。   |
| 付箋メモ   | ー言メモを書き加えることができます。 |
| クリア    | 入力した付箋メモの内容を消去します。 |
| F2 設定  | 付箋マスタ画面を開きます。      |
| F4 削除  | 添付した付箋を削除します。      |
| F9 登録  | 入力した内容を登録します。      |
| F10 終了 | 付箋入力画面を閉じます。       |

<付箋マスタ>

| 🖳 付箋マスタ  |          | ×                                 |
|----------|----------|-----------------------------------|
| F1 F2 F3 | E4 ES E6 | 「日 18 1 <mark>月 10</mark><br>登録終了 |
| システム区分   | 2-居宅介護   |                                   |
|          | 付箋       | 付箋の名前                             |
| 付箋1      |          | 未完成                               |
| 付箋2      |          | 返戻                                |
| 付箋3      |          | 保留                                |
| 付箋4      |          | 保険外                               |
| 付箋5      |          | 未入金                               |
| 付箋6      |          | 保険外                               |
|          |          | .:                                |

#### 各設定項目

| 項目名    | 説明                           |
|--------|------------------------------|
| システム区分 | 介五郎のどのシステムで使用するか選択します。       |
| 付箋の名前  | 付箋1~6のラベル名をそれぞれ設定します。(3文字以内) |
| F9 登録  | 入力した内容を登録します。                |
| F10 終了 | 付箋マスタ画面を閉じます。                |

2-2-1. 付箋マスタの設定

付箋機能を利用する前に、各付箋の名前を設定します。

#### <u><付箋マスタの設定></u>

付箋機能を利用する前に、各付箋の名前を設定します。

| 計畫 居宅介護 通所支援 談支援 | 移動支援 簡易移動 |             | の知識の支援                                           |
|------------------|-----------|-------------|--------------------------------------------------|
| ■ 事業所台帳          | 記録票予定入力   | 1 相談受付票     | #式会社インフォ・テッ:<br>パージョン: 6.6.0.0<br>お店舗書号: 034-053 |
| 🛄 利用者台帳          | 9 日報予定入力  | 1 利用者調査票    | サーバ名 : (LOCAL)<br>データ名 : MTAD101<br>ユーザ名 : 管理者   |
| 11 担当者台帳         | 記録票実績入力   | 🔲 居宅介護計画書   | データベースの空き容量:10.120MB                             |
| ■ 利用者別対応履歴       |           | 📑 モニタリング表   | データファイル設定                                        |
|                  |           | 📋 提供記録簿入力   |                                                  |
| 🛄 保険者台帳          | - 帳票印刷処理  | 💼 給付費請求書    |                                                  |
| 2                | 年間帳票印刷    | 🔲 契約内容報告書   |                                                  |
|                  | 上限額管理入力   | 🛄 上限額管理結果票  |                                                  |
|                  | 2 担当者給与計算 | 1 利用者負担入金管理 | 伝送取込送信ソフト                                        |

| ● 眉宅介護)記録菓子定入力                                                          |                      |               | -     |       |     |                   |            |      |      |            |          |       |     |            |      |
|-------------------------------------------------------------------------|----------------------|---------------|-------|-------|-----|-------------------|------------|------|------|------------|----------|-------|-----|------------|------|
| 新規模索 前除 翻照                                                              | 副副                   | 晶 :           |       |       |     |                   |            |      |      |            |          |       | 週   | 間担当        |      |
| 提供月 平成31年03月分 🚮 🔙                                                       | 6 7 8 9              |               |       | 2 3   |     |                   |            |      |      |            |          |       |     | 付張         | CD . |
| 利用者ID - 1000011 - インフ                                                   | 一角日                  | 原母            |       | 受給者   | 征番号 |                   |            | 障害支  | 援区分  |            |          | V     |     | 修正         | £    |
| 111100-身体介護                                                             | 約量 反射器<br>100 甲戌11年0 | 6年月日<br>1月11日 | K958  | 67年月6 | 単成  | -ビス開始<br>(31)年01月 | 年月日<br>01日 | サービス | 终了年月 | E (        | 년려요<br>4 | 残量    | A   |            |      |
|                                                                         | 0                    |               |       |       |     |                   |            |      |      |            | 0        |       | 0   | 台幅铁        | 赵    |
|                                                                         | 0                    |               |       |       |     |                   |            |      |      |            | Ð        |       | 0 ~ | 76213      | K .  |
| 記録票入力 請求明緒書                                                             |                      |               |       |       |     |                   |            |      |      |            |          |       |     |            |      |
| 入力開始 入力確定 入:                                                            | 力取消 サー               | ビス条件          | 口物性   | サ靑    |     |                   |            |      | -    | 一括         | 乍成       | 行     | 挿入  | 行削         | 除    |
| 目習数 サカビス                                                                |                      |               |       |       |     |                   |            |      | 簡譯   |            |          |       |     | <b>推</b> 開 | ^    |
| 6水 110101-身体<br>100-00-00-00-00-00-00-00-00-00-00-00-00-                | 11-初考                | 10:00         | 11:00 |       |     |                   | 60         |      | 1    |            | 1        |       |     |            | 1    |
| 20 水 110101-身体                                                          | 11-初等                | 10:00         | 11:00 |       |     |                   | 60         |      | 1    |            | 1 0      | Н     |     |            | 5    |
| 27 水 110101-身体                                                          | 11-初等                | 10:00         | 11:00 |       |     |                   | 60         |      | 1    |            | 1        |       |     |            | 1    |
|                                                                         |                      |               |       |       |     | -                 |            |      |      | •          |          |       |     |            | 1    |
|                                                                         | _                    |               |       |       |     |                   |            |      | _    |            | -        |       | -   |            |      |
|                                                                         |                      |               |       |       |     |                   |            |      |      |            |          |       |     |            |      |
|                                                                         |                      |               |       |       |     | -                 |            |      |      |            | -        |       | +   |            | -    |
|                                                                         |                      |               |       |       |     |                   |            |      |      |            |          |       |     |            |      |
| ボタブルクリックでも入力結晶できます     ※「回動2」チェックで結果コードを2人目として算定できます(必要ねは実施でチェックしてください) |                      |               |       |       | ~   |                   |            |      |      |            |          |       |     |            |      |
| 備考 和                                                                    | 同者負担上隊               | 月翻            | 9,30  | 0円    | 口市  | り村が建              | ある         | 1    | 0F5  | inter<br>I | 利用       | -<br> | 18# | 2.0        | 9855 |

| TRA FRANCESET                                                                                                    | ● 周空介護) 記録業予定入力<br>(利)、(利)、(利)、(利)、(利)、(利)、(利)、(利)、(利)、(利)、 | 8. <u>8</u> .8             | <u>, pl</u>                  |                                            |                                   | 湖湖相当                      |
|----------------------------------------------------------------------------------------------------|-------------------------------------------------------------|----------------------------|------------------------------|--------------------------------------------|-----------------------------------|---------------------------|
| NUM         100         1000000000000000000000000000000000000                                                                                                    | <ul> <li>新規模束 削除 参照</li> <li>提供月 平成31年03月分 量 量</li> </ul>   | FURI 2237                  |                              |                                            |                                   | 化能力力                      |
| 111100-07-07-07-07         NOR         OVER 75-07-07-07         STATUSTING         STATUSTING <ths< td=""><td>利用者ID  000011 - インフ</td><td>オ 一部 🗖</td><td>要給者証</td><td>19日 日本 日本 日本 日本 日本 日本 日本 日本 日本 日本 日本 日本 日本</td><td>庫審支援区分</td><td>- <b>N</b>.</td></ths<>                                                                                                    | 利用者ID  000011 - インフ                                         | オ 一部 🗖                     | 要給者証                         | 19日 日本 日本 日本 日本 日本 日本 日本 日本 日本 日本 日本 日本 日本 | 庫審支援区分                            | - <b>N</b> .              |
| 323(FR)、入 方法で (大力気化) (1000 (100 ) (100 ) (10 | 1 11100-舟体介護                                                | 180 华成31年01月81日<br>0       | 508985 F # A H               | 平成11年01月01日                                | 7 YE ス終ア時月日 (記号)版<br>4<br>日       | 98<br>0 ±1963533          |
| 23/250.70 またが年齢年後                                                                                                    |                                                             | 0                          |                              |                                            | 0                                 | 0 V Watak                 |
| Control         Control         Control <t< td=""><td>記錄票入力 請求明緒書</td><td>小町油 サンジッム</td><td>1 III///##</td><td></td><td>一括作成</td><td>行捕る 行制陸</td></t<>                                                                                                    | 記錄票入力 請求明緒書                                                 | 小町油 サンジッム                  | 1 III///##                   |                                            | 一括作成                              | 行捕る 行制陸                   |
|                                                                                                    |                                                             | ヘルパー 開始                    |                              | 년<br>2 월명 명망<br>7 <u>2</u> 월명 명망           |                                   |                           |
| 20 4 10001-944 11-054 10-00 11-0 0 1 1 1 0 0 0<br>27 5 10001-944 11-059 10:00 11:00 0 0 1 0 1 0 0 0<br>9 0 1 0 1 0 0 0 0 0 0 0 0 0 0 0 0 0 0 0                                                                                                    | 6水 110101-身体<br>13水 110101-身体                               | 11-初等 10:00                | 11:00                        | 03                                         |                                   |                           |
| 8         0         8         0         8         0         8           8         0         0         0         0         0         0         0         0         0         0         0         0         0         0         0         0         0         0         0         0         0         0         0         0         0         0         0         0         0         0         0         0         0         0         0         0         0         0         0         0         0         0         0         0         0         0         0         0         0         0         0         0         0         0         0         0         0         0         0         0         0         0         0         0         0         0         0         0         0         0         0         0         0         0         0         0         0         0         0         0         0         0         0         0         0         0         0         0         0         0         0         0         0         0         0         0         0         0                                                                                                    | 20 水 110101-身体<br>27 水 110101-身体                            | 11-初等 10:00<br>11-初等 10:00 | 11:00                        | B0                                         |                                   |                           |
|                                                                                                    |                                                             |                            |                              |                                            |                                   |                           |
| レンジョン・シーンション・シーン・シーン・シーン・シーン・シーン・シーン・シーン・シーン・シーン・シー                                                                                                    |                                                             |                            |                              |                                            |                                   |                           |
| メリカン・シングの日本では、「「「「「」」」 メリカン・シングはない、「」 メリカン・シングはない、「」 メリカン・シングはない、「」 メリカン・シングはない、「」 、「「」」 、「」 、「」 、「」 、「」 、「」 、「」 、「」 、「                                                                                                    |                                                             |                            |                              |                                            |                                   |                           |
| ■ ※ダブルクリックでも入力結構できます ※「国数2」チェックで請求コードを2人目として算定できます(必要知道実施でチェックしてください)                                                                                                    |                                                             |                            |                              |                                            |                                   |                           |
| ※属宅介護等2時間未満や意度設備介護同一日のサービス内で決進人動ににとびの混在する場合は、決進人数1の1分表達人数1の1分になり回動に1人目・2人目が設定されます                                                                                                    | ※ダブルクリックでも入力結果できます<br>※居宅介護等2時間未満や登度訪問介護国ー                  | ※「ロ<br>日のサービス内で深遠人動        | 「数2」チェックで講家。<br>に1とが「義在する場合は | ードを2人間として算定<br>深遠人数2の行が釈迦人                 | できます(必要時は実績でチョ<br>数1の対抗になり回動に1人目・ | * ックしてください)<br>2人目が設定されます |

メインメニューから記録票入力を開きます。
 (予定でも実績でもかまいません)

② 利用者を選択します。(選択する利用者はどの方でもかまいません)

③ 付箋入力をクリックします。

| <ul> <li>● 供給</li> <li>● 前除</li> <li>● 日 日 日 日 日 日 日 日 日 日 日 日 日 日 日 日 日 日 日</li></ul> | <ul> <li>④ F2 設定をクリックして付箋マスタ画面を表示します。</li> </ul> |
|----------------------------------------------------------------------------------------|--------------------------------------------------|
| <ul> <li>● 付款737</li> <li>● ● ● ● ● ● ● ● ● ● ● ● ● ● ● ● ● ● ●</li></ul>              | ⑤ 設定したいシステムを選択し、各付箋の名前を<br>設定します。                |
| <ul> <li>※ 付款マスタ</li> <li>※ 2 2 2 2 2 2 2 2 2 2 2 2 2 2 2 2 2 2 2</li></ul>            | ⑥ F9登録をクリックします。                                  |
| 登録確認<br>データの登録を行います。よろしいですか<br>はい(Y) いいえ(N)                                            | ⑦ 確認画面が表示されます。はい(Y)をクリック<br>します。                 |

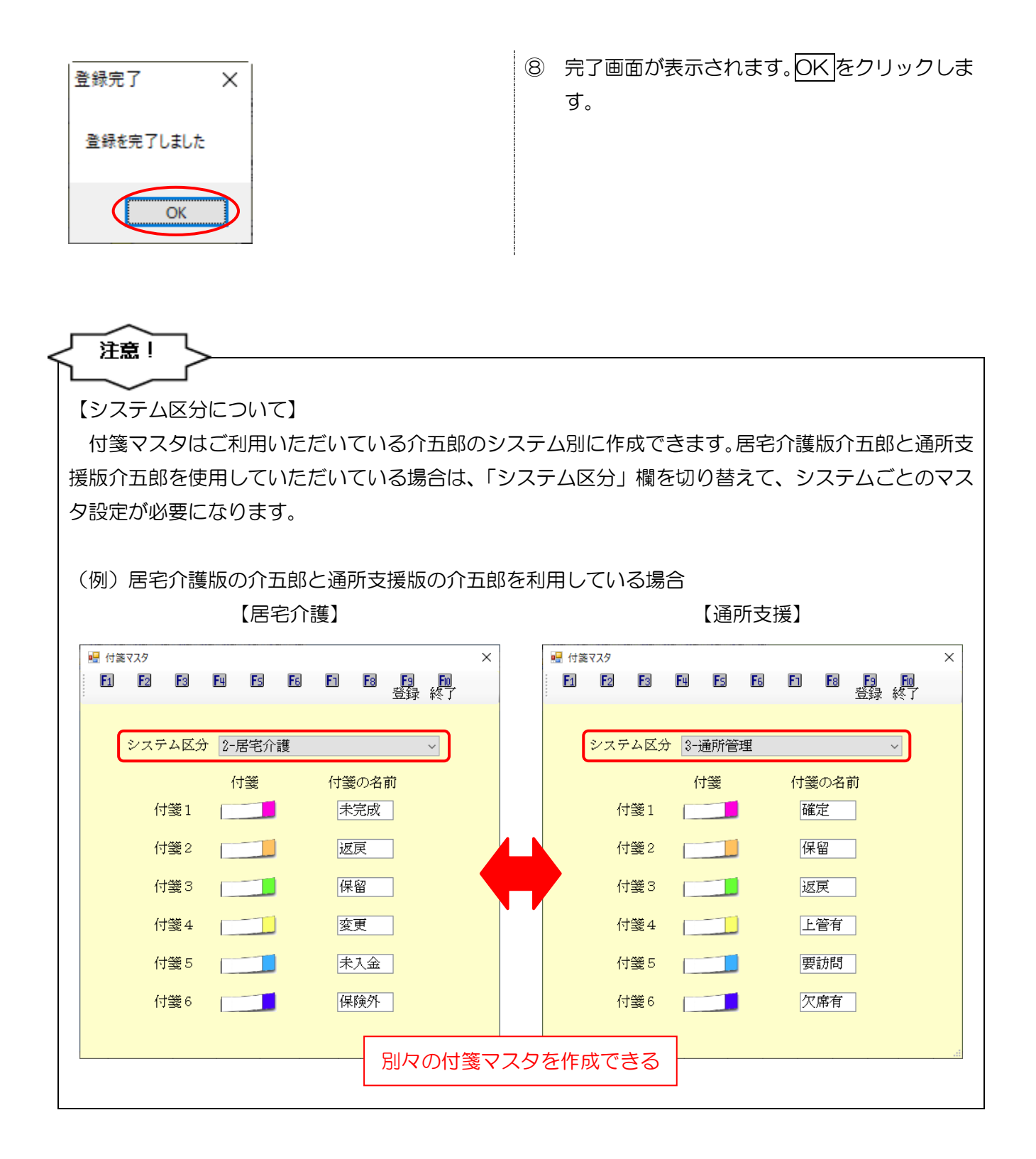

#### 2-2-2. 付箋の入力

#### <付箋の登録>

マスタで設定した付箋を添付するときは、以下の手順で行います。

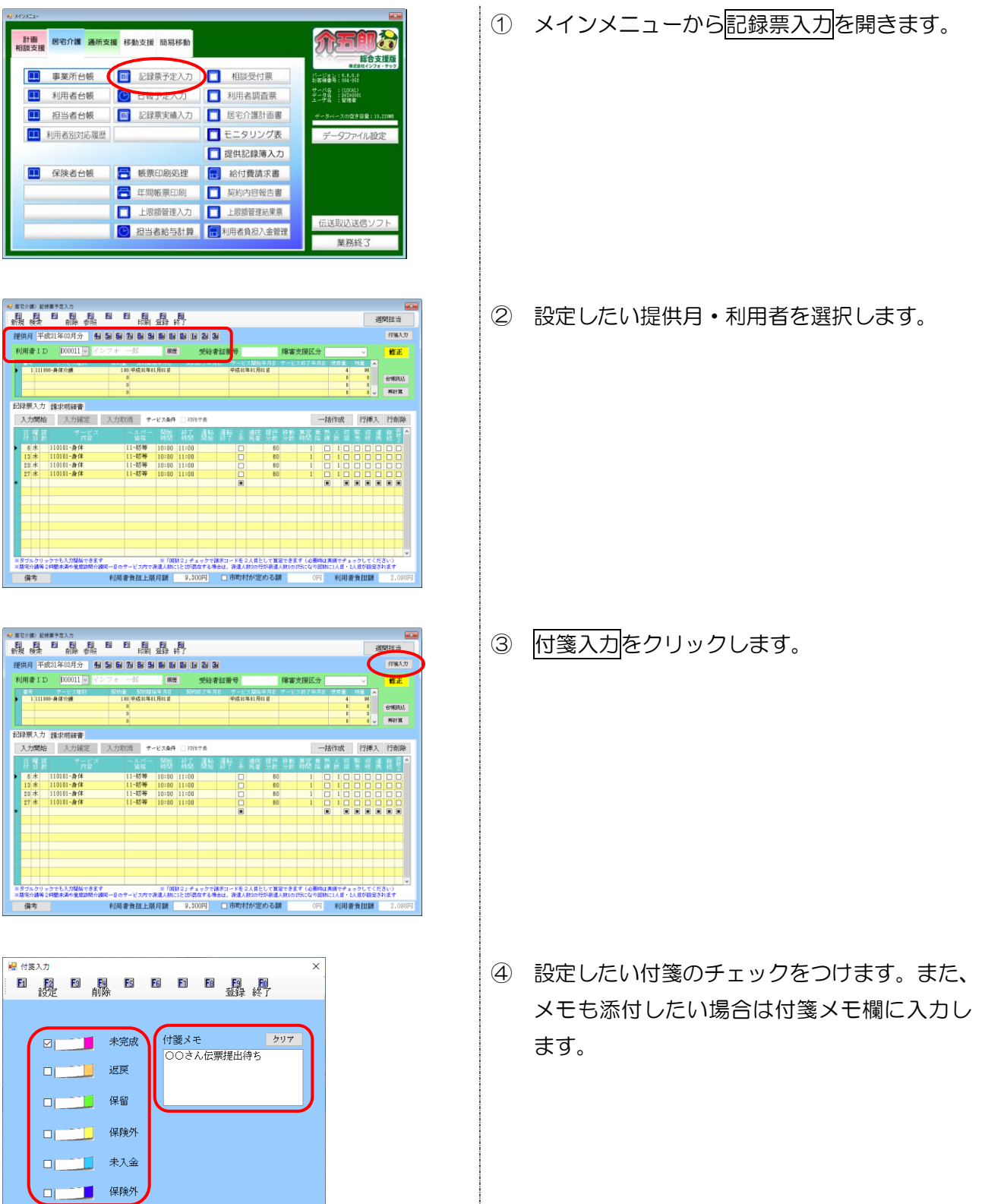

| <ul> <li>● 付款入力</li> <li>● 設定</li> <li>● 前除</li> <li>● 目</li> <li>● 単於</li> <li>● 単於</li> <li>● 単於</li> <li>● 単於</li> <li>● 単於</li> <li>● ● ● ● ● ● ● ● ● ● ● ● ● ● ● ● ● ● ●</li></ul>                   | ④ F9登録をクリックします。                                                                                  |
|----------------------------------------------------------------------------------------------------|--------------------------------------------------------------------------------------------------|
| ************************************                                                                                                    | <ul> <li>添付した付箋は記録票入力画面の右上に表示されます。</li> <li>また、データ参照画面で一覧で確認・印刷できます(「2-2-3.データ参照」参照)。</li> </ul> |
| 注意!<br>【付箋の登録について】<br>付箋には予定と実績の区別がありません。1<br>で1つだけです。(たとえば、予定で登録した<br>いいかえると、 <u>予定と実績で別々の付箋を営</u><br>(例)記録票予定入力で登録した付箋が記録票                                                                              | 利用者・提供月につき添付できる付箋は予定・実績共通<br>付箋は実績にも表示されます)<br>登録することはできません。<br>実績入力にも表示される                      |
| 【予定入力】<br>■ 届宅介護 配線票予定入力<br>新規 検索 前除 参照 目 日 日 日 日 日 日<br>新規 検索 前除 参照 日 日 日 日 日 日 日<br>「一 届宅介護 記錄票表版入力<br>■ 届宅介護 記錄票表版入力<br>新規 検索 前除 参照 枠外 取込 印刷 登録 終了<br>19(4)日 四日100日400日400日400日400日400日400日400日400日400 |                                                                                                  |

#### <付箋の削除>

添付した付箋を削除したい場合は、以下の手順で行います。

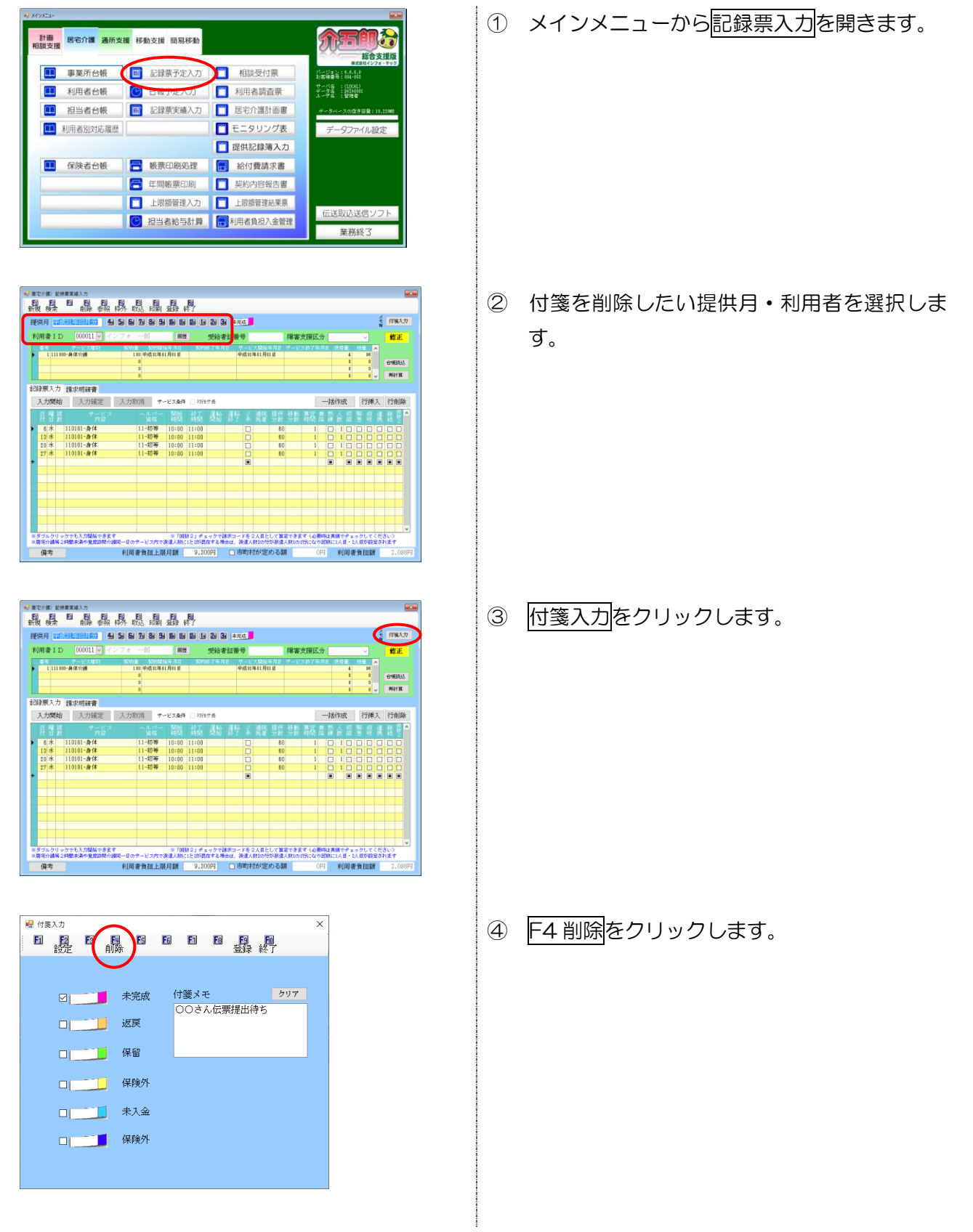

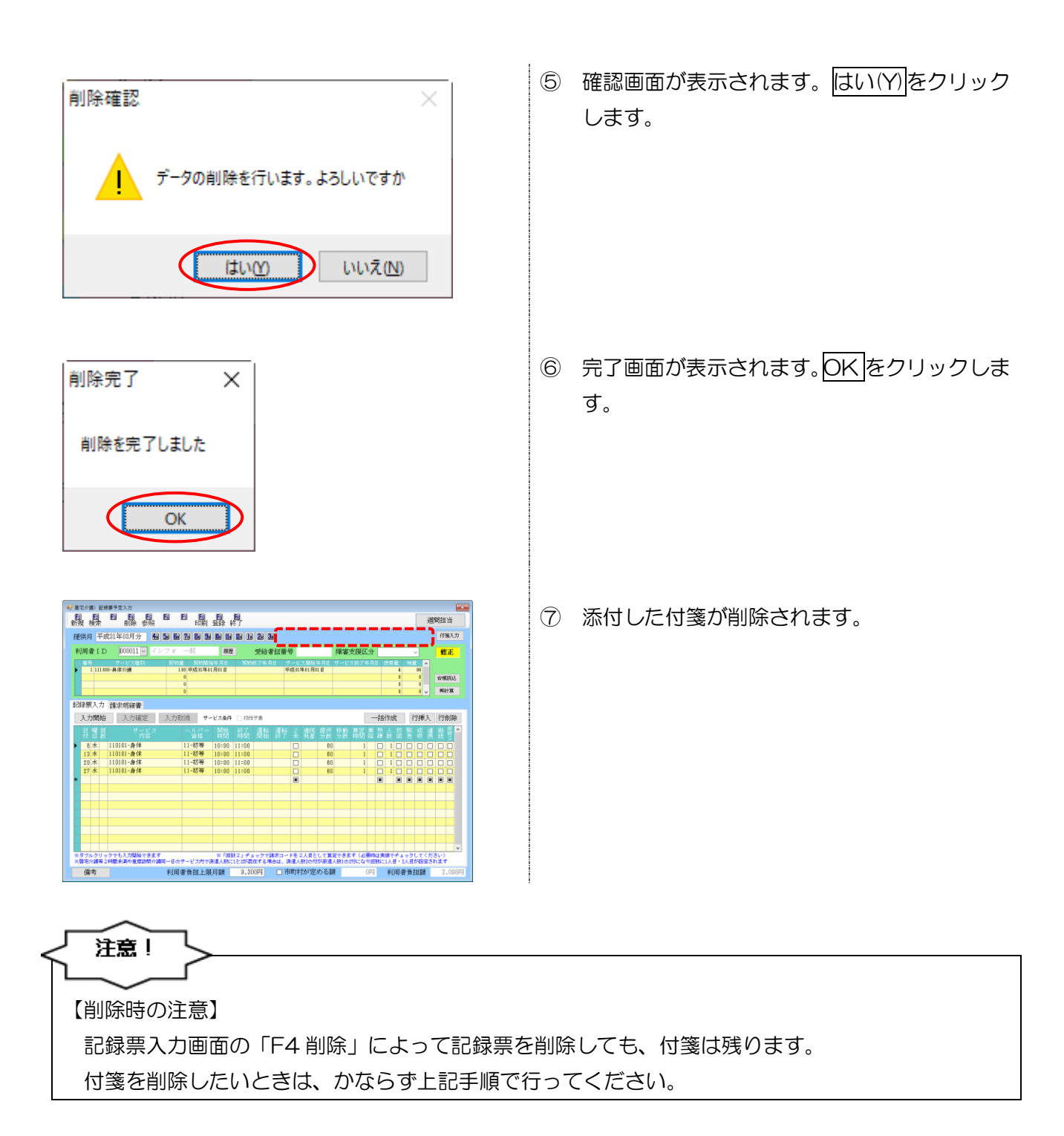

| ■ 提供票入力形式でご利用いただいている場合の                           | 主意                                                                                                    |
|---------------------------------------------------|----------------------------------------------------------------------------------------------------|
| 【複写時の扱い】                                          |                                                                                                    |
| 次日に複写するときに 付箋も複写するか選択す                            |                                                                                                    |
|                                                   |                                                                                                    |
| のテェックを入れて後与を美口すると、竹戔ものれ                           | にて後与してより。                                                                                                    |
|                                                   |                                                                                                    |
| <   付箋も複写する」 欄>                                   |                                                                                                    |
| 【個別複写画面】                                          | 【一括複写画面】                                                                                                    |
| ₩ 複写機能 ×                                          | ☑ -括彼写 ×                                                                                                    |
| 利用者 I D 000002 居宅2(児童)                            | 複写元の提供月 平成31年03月分<br>利田老名44+                                                                                                    |
| 複写元の日付 ▲                                          | 指定 Ⅰ 月月者名 作成状况 ▲ 全件選択                                                                                                    |
| 平成31年03月分                                         | ✓ 000002 居宅2(児童) × 未作成分選択                                                                                                    |
|                                                   | 全件解除                                                                                                    |
|                                                   | ※ガイ夜茶中はホタンが<br>押せません                                                                                                    |
|                                                   |                                                                                                    |
|                                                   |                                                                                                    |
|                                                   |                                                                                                    |
|                                                   |                                                                                                    |
|                                                   | 金 1人                                                                                                    |
| ※1時個中に運行単位の設定と口が単位の設定が混住している場合、<br>曜日単位の設定が優先されます |                                                                                                    |
| ○ 10 速0 彼与9 a<br>※行気は自動登録されます                     | ※後手元の提供用のデータを元に一番後号を行います。存在する内閣者ののを変示しています<br>※認定有効期間が切れている場合は期間が空白で複写されます。複写後に見直してください<br>※10個細中に曜日単位と日付単位の設定が混在している場合、曜日単位の設定が優先されます。 |
|                                                   |                                                                                                    |
|                                                   |                                                                                                    |
|                                                   |                                                                                                    |
|                                                   |                                                                                                    |
| 「何戔も複与する」のチェックは、複与元に付箋                            | わめる場合のか有効です。                                                                                                    |
| 複写元に付箋が登録されていない状態で付箋を複                            | [写しても、複写先には何も反映されません。                                                                                                    |

## 2-2-3. データ参照

入力した付箋は記録票入力画面で直接確認できるほか、「F5参照」画面で一覧確認できます。

### <データ参照>※変更点のみ

| 💀 データ参照                 |                                    |    |    |    |    |    |    |     |      | ×           |
|-------------------------|------------------------------------|----|----|----|----|----|----|-----|------|-------------|
| 提供月 平成31年03月分 🔚 5       | a 6a 7a 8a 9a 10a 11a 12a 1a 2a 3a |    |    |    |    |    |    |     |      |             |
| <u>システム区分</u><br>2-居宅介護 |                                    |    |    |    |    |    |    |     |      | ※未処理分のみを    |
|                         |                                    |    |    |    |    |    |    |     |      | 抽出します       |
| ID 利用者名                 | 付箋 付箋メモ                            | 予定 | 日報 | 提実 | 実績 | 枠外 | 上限 | 請求  | 結果 ^ | □予定         |
| 000003 重度訪問1            |                                    | ×  | 0  | 0  | 0  | ×  | ×  | ×   | ×    | □日報         |
| 000005 重度訪問3            | 0031 伊西提中待ち                        | 0  | ×  | ×  | ×  | ×  | ×  | ×   | ×    | □ 提供票(実績)   |
| ▶ 000011 インフォー → RN     | 00000 kk # 1000                    | 0  | ×  | ×  | 0  | ×  | ×  | ×   | ×    | □ 記録票(実績)   |
|                         |                                    |    |    |    |    |    |    |     |      | □ 枠外        |
|                         |                                    |    |    |    |    |    |    |     |      | □ 上限額管理     |
|                         |                                    |    |    |    |    |    |    |     |      | □ 請求        |
|                         |                                    |    |    |    |    |    |    |     |      | □ 管理結果票     |
|                         |                                    |    |    |    |    |    |    |     |      | □ 未完成       |
|                         |                                    |    |    |    |    |    |    |     |      | □/返戻        |
|                         |                                    |    |    |    |    |    |    |     |      | 119.67      |
|                         |                                    |    |    |    |    |    |    |     |      |             |
|                         |                                    |    |    |    |    |    |    |     |      | □ 変更        |
|                         |                                    |    |    |    |    |    |    |     |      | □ 未入金       |
|                         |                                    |    |    |    |    |    |    |     |      | □ 保険外       |
|                         |                                    |    |    |    |    |    |    |     |      |             |
|                         |                                    |    |    |    |    |    |    |     |      |             |
|                         |                                    |    |    |    |    |    |    |     | 紅    | り込み欄        |
|                         |                                    |    |    |    |    |    |    |     |      |             |
|                         |                                    |    |    |    |    |    |    |     |      | -Pt let and |
|                         |                                    |    |    |    |    |    |    |     |      |             |
|                         |                                    |    |    |    |    |    |    |     | ~    | F[] [月]     |
| ※ダブルクリックで利用者の指定ができます    |                                    |    |    |    |    |    | Å  | *** | 2 /  |             |
|                         |                                    |    |    |    |    |    | ~  | ~~  | 0/\  |             |

## 各設定項目

| 項目名   | 説明                                 |
|-------|------------------------------------|
| 付箋    | マーク中の付箋の色を表示します。                   |
| 付箋メモ  | 付箋メモの内容を確認できます。                    |
| 絞り込み欄 | 表示する利用者名をチェックした付箋が付いている分のみに絞りこみます。 |

計畫 居宅介護 通所支援 移動支援 簡易移動 総合支援版 ■ 事業所台帳 ■ 記録票予定入力 1 相談受付票 11 利用者台帳 CHR J'A 📋 利用者調査票 サーバ名 :(LODAL) データ名 : DATADIEL ユーザ名 : 管理者 担当者台帳 III 記録票実績入力 III 居宅介護計画書 データファイル設定 11 利用者別対応履歴 三 モニタリング表 📋 提供記録簿入力 😑 帳票印刷処理 🛄 保険者台帳 📄 給付費請求書 🛄 契約內容報告書 年間帳票印刷 上限額管理入力
上限額管理結果票 伝送取込送信ソン 🕑 担当者給与計算 📄利用者負担入金管理 業務終了

<F5 データ参照の使い方>

| 腹機          |                  | 林 殿 闘            | 鼎        | <b>副</b><br>47 |      |      |          |                   |    |      |      |     |      |   |              |     |          |     |
|-------------|------------------|------------------|----------|----------------|------|------|----------|-------------------|----|------|------|-----|------|---|--------------|-----|----------|-----|
| 老供月 🏭 👯     | 0162000 01 4     | <u>s 6 7 8 5</u> |          |                | 23   | 未決   | 屐        |                   |    |      |      |     |      |   |              | - F | 付装       | λ.  |
| 利用者ID       | 000011 🛩 🧭       | ンフォ 一部           | 原色       |                | 受給者  | i証書· | 9        |                   |    | 隊第   | を捩区: | 9   |      |   | ~            |     | 惟        | Ē   |
| 237         | サービス種別           | 契约量 契约数          | 始年月日     | <u></u>        | 统了年月 | 8 9  |          | 大開始市<br>* 61 日 61 | 月日 | サービス | (終7年 | 月日  | 使用   |   | 1412<br>04   |     |          |     |
| 1 III and   |                  | 0                | *17911.0 |                |      | 1    | 700 01.0 | + 01 /901         |    |      |      |     |      | 0 | 0            |     | 습행장      | £2  |
|             |                  | 0                |          |                |      |      |          |                   |    |      |      |     |      | 0 | 0            |     | West?    | x   |
| 101100 + 14 | the state of the |                  |          |                |      |      |          |                   |    |      |      |     |      |   |              |     |          |     |
| 047#A/J 1   | [第3天时日来世香】       | - 1 - 10         |          |                |      |      |          |                   |    |      |      | 1.4 |      |   | 10010        |     | ( at the |     |
| 入力開始        | 入力確定             | 入力取消 ウ           | ~ビス条件    | 1 1365         | :サ香  |      |          |                   |    |      |      | 一括  | 1178 | ζ | 行拥           | iλ  | 行削       | IR: |
| 目習题         |                  |                  |          |                |      |      |          |                   |    |      |      | 曹 論 |      |   | 篇 - <u>明</u> |     | 観日       |     |
| 6水 1        | 10101-身体         | 11-初等            | 10:00    | 11:00          |      |      |          |                   | 60 |      | 1    |     | 1    |   |              |     |          | 5   |
| 13水 1       | 10101-身体         | 11-初等            | 10:00    | 11:00          |      |      |          |                   | 60 |      | - 1  |     | 1    |   |              |     |          |     |
| 20水 1       | 10101-身体         | 11-初等            | 10:00    | 11:00          |      |      |          |                   | 60 |      | 1    |     | 1    |   |              |     |          | 3   |
| 27 水 1      | 10101-身体         | 11-初等            | 10:00    | 11:00          |      |      |          |                   | 60 |      | 1    |     | 1    |   |              |     |          |     |
|             |                  |                  |          |                |      |      | ۰        |                   |    |      |      |     |      |   |              |     |          | 9   |
|             |                  |                  |          |                |      |      |          |                   |    |      |      | -   |      |   |              |     |          |     |
|             |                  |                  |          |                |      |      |          |                   |    |      |      | -   |      |   |              |     |          |     |
|             |                  |                  |          |                |      |      |          |                   |    |      |      |     |      |   |              |     |          |     |
|             |                  |                  |          |                |      |      |          |                   |    |      |      |     |      |   |              |     |          |     |
|             |                  |                  |          |                |      |      |          |                   |    |      |      |     |      |   |              |     |          |     |
|             |                  |                  |          |                |      |      |          |                   |    |      |      |     |      |   |              |     |          |     |
|             |                  |                  |          |                |      |      |          |                   |    |      |      |     |      |   |              |     |          |     |
|             |                  |                  |          |                |      |      |          |                   |    |      | A    |     |      |   |              |     |          |     |

| 提供月 平成31年03月方 1 週 週<br>システム区分 2-居宅介護                                               |                                      | 20 |  |  |  | ◎未処理分のみを<br>抽出します                                                                                                    |
|------------------------------------------------------------------------------------|--------------------------------------|----|--|--|--|----------------------------------------------------------------------------------------------------|
| 10日日本<br>000002 第25 (12世)<br>000003 第25 (12世)<br>000003 第25 (12世)<br>000011 インフォー和 | 100000000000000000000000000000000000 |    |  |  |  | <ul> <li>予定</li> <li>日報</li> <li>日報</li> <li>提供票(実績</li> <li>約2課(実績</li> <li>特外</li> <li>上原調管理</li> <li>請求</li> <li>管理結果票</li> <li>地点</li> <li>逆規</li> <li>時望</li> <li>地点</li> <li>水大主</li> <li>単株久</li> <li>主 日期</li> <li>力丁順</li> <li>力丁順</li> <li>ブロロー</li> </ul> |

| ₩ デ-9幸福               |                                  |    |    |    |    |    |    |     |      | ×                                                |
|-----------------------|----------------------------------|----|----|----|----|----|----|-----|------|--------------------------------------------------|
| 提供月 平成31年03月分 14 54 5 | i 7i 8i 5i 10i 10i 10i 10i 2i 3i |    |    |    |    |    |    |     |      |                                                  |
| ID 利用者名               |                                  | 予定 | 日報 | 摄寒 | 実積 | 科外 | 上訳 | 請求  | 記奈 🛆 | ===0<br>===0<br>============================     |
| ▶ 000011 インフォ 一郎      | 00さん 住票提出待ち                      | 0  | ×  | ×  | 0  | ×  | ×  | ×   | ×    |                                                  |
|                       |                                  |    |    |    |    |    |    |     |      | <ul> <li>□ 提供票(実績)</li> <li>□ 記録票(実績)</li> </ul> |
|                       |                                  |    |    |    |    |    |    |     |      | □ 枠外                                             |
|                       |                                  |    |    |    |    |    |    |     |      | □ 上限額管理 □ 請求                                     |
|                       |                                  |    |    |    |    |    |    |     | _    | □ 管理抽果票                                          |
|                       |                                  |    |    |    |    |    |    |     |      | 日本完成                                             |
|                       |                                  |    |    |    |    |    |    |     | _    |                                                  |
|                       |                                  |    |    |    |    |    |    |     |      | □決変                                              |
|                       |                                  |    |    |    |    |    |    |     |      | □ 未入金                                            |
|                       |                                  |    |    |    |    |    |    |     | _    | 口律研究                                             |
|                       |                                  |    |    |    |    |    |    |     |      | 重べ留え<br>ID願                                      |
|                       |                                  |    |    |    |    |    |    |     |      | カナ順                                              |
|                       |                                  |    |    |    |    |    |    |     |      | プレビュー                                            |
|                       |                                  |    |    |    |    |    |    |     |      | EnRi                                             |
| 目気ブルクリックで利用者の指定ができます  |                                  | -  |    |    | -  |    |    | *2  | ×    | HOD]                                             |
|                       |                                  |    |    |    |    |    | ~  | ex. | 17   |                                                  |

メインメニューから記録票入力を開きます。
 (予定でも実績でもかまいません)

F5参照をクリックして、データ参照画面を開きます。

③ 確認したい提供月とシステム区分を選択する と、各利用者の「付箋」欄に添付中の付箋の色 が表示され、「付箋メモ」欄に入力したメモの 内容が表示されます。

参照画面右側には各付箋のラベル名が表示されています。この欄のチェックを入れると、表示する付箋を絞りこむことができます。

| 47-46月 18-6月頃                                                                                                    |                                                                                                    |                                                                                                    |                                                                                                    |                                                                                   |      |                                                                                                   |                                                                                                    |                                                                                                    |                                                                                                   | 抽出します                                   |
|----------------------------------------------------------------------------------------------------|----------------------------------------------------------------------------------------------------|----------------------------------------------------------------------------------------------------|----------------------------------------------------------------------------------------------------|-----------------------------------------------------------------------------------|------|---------------------------------------------------------------------------------------------------|----------------------------------------------------------------------------------------------------|----------------------------------------------------------------------------------------------------|---------------------------------------------------------------------------------------------------|-----------------------------------------|
| 1D 利用非名<br>00002 尼安2 (日金)                                                                                                    | 付換 付強メモ<br>研験兼経体的                                                                                                    | 72                                                                                                    | 8.69                                                                                                    | 視米                                                                                | 実積   | 称外                                                                                                | 上課                                                                                                    | 請求                                                                                                    | <b>第2条</b>                                                                                        | ▲ □予定                                   |
| 00002 75-62 (15 1                                                                                                    | 返展理由調査中                                                                                                    | 0                                                                                                    | Ô                                                                                                    | ~                                                                                 | â    | ÷                                                                                                 | ~                                                                                                    | ~                                                                                                    | ×                                                                                                 |                                         |
| 00005 重度济所13                                                                                                    | 自費サービスのみ利用                                                                                                    | ŏ                                                                                                    | ×                                                                                                    | ×                                                                                 | ×    | 0                                                                                                 | ×                                                                                                    | ×                                                                                                    | ×                                                                                                 | □ 提供票(実)                                |
| 00011 インフォ 一郎                                                                                                    | OOさん伝票提出待ち                                                                                                    | Ő                                                                                                    | ×                                                                                                    | ×                                                                                 | 0    | ×                                                                                                 | ×                                                                                                    | ×                                                                                                    | ×                                                                                                 |                                         |
|                                                                                                    |                                                                                                    |                                                                                                    |                                                                                                    |                                                                                   |      |                                                                                                   |                                                                                                    |                                                                                                    |                                                                                                   | 1 14971                                 |
|                                                                                                    |                                                                                                    |                                                                                                    |                                                                                                    |                                                                                   |      |                                                                                                   |                                                                                                    |                                                                                                    |                                                                                                   | 日上院研究                                   |
|                                                                                                    |                                                                                                    |                                                                                                    |                                                                                                    |                                                                                   |      |                                                                                                   |                                                                                                    |                                                                                                    |                                                                                                   | 目請求                                     |
|                                                                                                    |                                                                                                    | _                                                                                                    |                                                                                                    |                                                                                   |      |                                                                                                   |                                                                                                    |                                                                                                    |                                                                                                   | 1 宮瑞福来)                                 |
|                                                                                                    |                                                                                                    | -                                                                                                    |                                                                                                    |                                                                                   |      |                                                                                                   |                                                                                                    |                                                                                                    |                                                                                                   | □未完成                                    |
|                                                                                                    |                                                                                                    |                                                                                                    |                                                                                                    |                                                                                   |      |                                                                                                   |                                                                                                    |                                                                                                    |                                                                                                   | □趁興                                     |
|                                                                                                    |                                                                                                    |                                                                                                    |                                                                                                    |                                                                                   |      |                                                                                                   |                                                                                                    |                                                                                                    |                                                                                                   | 088                                     |
|                                                                                                    |                                                                                                    |                                                                                                    |                                                                                                    |                                                                                   |      |                                                                                                   |                                                                                                    |                                                                                                    |                                                                                                   |                                         |
|                                                                                                    |                                                                                                    |                                                                                                    |                                                                                                    |                                                                                   |      |                                                                                                   |                                                                                                    |                                                                                                    |                                                                                                   | Dista                                   |
|                                                                                                    |                                                                                                    |                                                                                                    |                                                                                                    |                                                                                   |      |                                                                                                   |                                                                                                    |                                                                                                    |                                                                                                   |                                         |
|                                                                                                    |                                                                                                    | _                                                                                                    |                                                                                                    |                                                                                   |      |                                                                                                   |                                                                                                    |                                                                                                    |                                                                                                   | 目開使外                                    |
|                                                                                                    |                                                                                                    |                                                                                                    |                                                                                                    |                                                                                   |      |                                                                                                   |                                                                                                    |                                                                                                    |                                                                                                   | 並べ替え                                    |
|                                                                                                    |                                                                                                    | _                                                                                                    |                                                                                                    |                                                                                   |      |                                                                                                   |                                                                                                    |                                                                                                    |                                                                                                   | IDM                                     |
|                                                                                                    |                                                                                                    |                                                                                                    |                                                                                                    |                                                                                   |      |                                                                                                   |                                                                                                    |                                                                                                    |                                                                                                   | カナ師                                     |
|                                                                                                    |                                                                                                    |                                                                                                    |                                                                                                    |                                                                                   |      |                                                                                                   |                                                                                                    |                                                                                                    |                                                                                                   |                                         |
|                                                                                                    |                                                                                                    |                                                                                                    |                                                                                                    |                                                                                   |      |                                                                                                   |                                                                                                    |                                                                                                    |                                                                                                   | <i>プレビュー</i>                            |
|                                                                                                    |                                                                                                    |                                                                                                    |                                                                                                    |                                                                                   |      |                                                                                                   |                                                                                                    |                                                                                                    |                                                                                                   |                                         |
|                                                                                                    |                                                                                                    |                                                                                                    |                                                                                                    |                                                                                   |      |                                                                                                   |                                                                                                    |                                                                                                    |                                                                                                   | ETBO                                    |
| 31.4 クリックで利用者の指定ができます<br>利力/2-<br>剤 □ □ 計   Q, Q, (1000)                                                                                                    | ✓ ※ ※ 1/1<br>平成3年03月分                                                                                                    |                                                                                                    | 影照り                                                                                                    | 7 F                                                                               |      |                                                                                                   | A                                                                                                    | 数                                                                                                    | 4                                                                                                 |                                         |
| (ルクリックで利用事の構成ができます<br>利力/ビュー<br>● ■ ■ ■ ■ ● Q Q ()<br>・<br>マスサム区分: 節<br>・<br>・<br>・<br>・<br>・<br>・<br>・<br>・<br>・<br>・<br>・<br>・<br>・<br>・<br>・<br>・<br>・<br>・<br>・                                                                                                    |                                                                                                    | データ1<br>W: 1<br>パ金 []                                                                                                    | 診療費り<br>口川創<br>日間<br>別決外                                                                                                    | スト<br>□顔求                                                                         | : 04 | 结果                                                                                                | A                                                                                                    | 数                                                                                                    | 4                                                                                                 |                                         |
| (ルシックで利用事の構成ができます<br>和ブルン-<br>同 □ □ 日   Q, Q, (回来)<br>ジステム区分: 田   C<br>人歌:<br>ID 利用者名                                                                                                    |                                                                                                    | データ1<br>間: 1<br>沢金 □1<br>メモ                                                                                                    | 参照(1)<br>日期<br>日期<br>期決介                                                                                                    | スト<br>□師求<br>予定日                                                                  |      | 结果:<br>: : : : : : : : : : : : : : : : : : :                                                      | 人                                                                                                    | 数                                                                                                    | - (<br>2 紅泉                                                                                       | :                                       |
| 12-29 + クマ制画書の高空ができます<br>約7-22-<br>約10 ① 】 】 ○ ○ 】 ○ ○ ○ ○ ○ ○ ○ ○ ○ ○ ○ ○ ○ ○                                                                                                    |                                                                                                    | デー <b>タ1</b><br>順: 1<br>八金 1<br>メモ                                                                                                    | 第一般リ<br>口 川朝<br>上規<br>制味介<br>引                                                                                                    | スト<br>□師求<br>                                                                     |      | 结果<br>(実験)(<br>×                                                                                  | 人<br>(秋)上<br>× 3                                                                                                    | 数<br>数<br>                                                                                                    | (<br>(<br>(<br>(<br>(<br>(<br>(<br>(<br>(<br>(<br>(<br>(<br>(<br>(<br>(<br>(<br>(<br>(<br>(       | - C :                                   |
| 54.50 + 57 年前 番 (1) 高空が そます<br>10.72 -<br>10.12 -<br>11.12 -<br>11.12 -                                                            |                                                                                                    | データ1<br>順: 1<br>バ金 1<br>メモ<br>み利用                                                                                                    | 参照日<br>日 川朝<br>日 川朝<br>日 川朝<br>日 川朝<br>日<br>三<br>明<br>子<br>川朝<br>日<br>三<br>明<br>日<br>丁<br>日<br>日<br>日<br>日<br>日<br>丁<br>日<br>日<br>日<br>丁<br>日<br>日<br>日<br>丁<br>日<br>日<br>日<br>丁<br>日<br>日<br>日<br>丁<br>日<br>日<br>子<br>日<br>日<br>丁<br>日<br>日<br>日<br>日                                                                                                    |                                                                                   |      | 結果<br>1<br>1<br>1<br>1<br>1<br>1<br>1<br>1<br>1<br>1<br>1<br>1<br>1<br>1<br>1<br>1<br>1<br>1<br>1 | 人<br>上<br>社<br>秋<br>秋                                                                                                    | 数<br>数<br>器<br>路<br>球<br>米<br>米<br>米<br>米<br>米<br>米<br>米<br>米<br>米<br>米<br>米<br>米<br>米<br>米<br>米<br>米<br>米<br>米 | (<br>(<br>(<br>(<br>(<br>(<br>(<br>(<br>(<br>(<br>(<br>(<br>(<br>(<br>(<br>(<br>(<br>(<br>()))))) | - C :                                   |
| 2.5.2) + 27 年前日春日日日2017年ままで<br>前かとた-<br>有())(2)(2)(2)(2)(2)(2)(2)(2)(2)(2)(2)(2)(                                                                                                    |                                                                                                    | データ1<br>様: 1<br>が、金 1<br>お<br>利得ち                                                                                                    | 参照(1)<br>D )順<br>E J(K<br>制決クト<br>3                                                                                                    | スト<br>□師木<br>竹定日<br>○ ○ ○ ○ ○                                                     |      | は果                                                                                                |                                                                                                    |                                                                                                    | - (<br>1<br>                                                                                      | - 0 ::                                  |
| 3んりょうで年間番の高空ができます<br>取力と-<br>和 ① ① 】 】 ② ② ③ ③ ③ ③ ③ ③<br>ビステムビタ: 日<br>10. 年間着音: 10:<br>10. 年間着音<br>100000 単元[145]<br>100000 単元[145]<br>100000 単元[145]<br>100001 インフォーボ                                                                                                    | Allowing         Allowing           Allowing         Allowing                                                                                                    | データ1<br>順: 1<br>以子 二<br>以子<br>二<br>の<br>利用<br>ち                                                                                                    | 参照(1)<br>D 100<br>上版<br>9000から<br>子                                                                                                    |                                                                                   |      | 結果<br>suite<br>c<br>x<br>c<br>x<br>c<br>x                                                         |                                                                                                    | 課 [Jk]<br>数<br>× × ×<br>× × × ×                                                                                 | 4<br>7<br>1<br>1<br>1<br>1<br>1<br>1<br>1<br>1<br>1<br>1<br>1<br>1<br>1<br>1<br>1<br>1<br>1<br>1  | - C 3                                   |
| 74.51) - クマ制度 40.8207 年まず<br>10.72-7-<br>11 日 日 日 日 (0,0,0,0)<br>10.74 - 10.75<br>10.74 - 10.75<br>10.74 - 10.75<br>10.74 - 10.75<br>10.75 - 10.75<br>10.75 - 10.75 - 10.75 - 10.7                                                                                                    |                                                                                                    | データ1<br>順: 1<br>以子 二<br>以子 二<br>以子 二<br>の<br>の<br>の<br>の<br>の<br>の<br>の<br>の<br>の<br>の<br>の<br>の<br>の<br>の<br>の<br>の<br>の<br>の<br>の                                                                                                    | 参照(1)<br>D.100<br>上版<br>NDA<br>NDA<br>フト<br>NDA<br>フト<br>NDA<br>フト<br>コ<br>モ<br>マ<br>・<br>モ<br>・<br>モ<br>モ<br>・<br>モ<br>・<br>モ<br>・<br>モ<br>・<br>モ<br>・<br>モ<br>・<br>モ<br>・                                                                                                    |                                                                                   |      | 結果<br>E 実験 F<br>O × O                                                                             | W/ 1                                                                                                    | 課<br>課<br>課<br>課<br>課<br>課<br>課<br>課<br>課<br>課<br>課<br>課<br>課<br>課                                              | - 4<br>                                                                                           | - C :                                   |
| 74.50) - クマギ用 巻み高空ができます<br>部プレン・<br>第一〇〇一月 〇、〇、〇〇〇〇<br>- ビステム近く9: 第<br>- ビステム近く9: 第<br>- ビステム<br>- ビステム近く9: 第<br>- ビステム<br>- ビステム<br>- ビステム<br>- ビステム<br>- ビステム<br>- ビステム<br>- ビステム<br>- ビステム<br>- ビステム<br>- ビステム<br>- ビステム<br>- ビステム<br>- ビステステス<br>- ビステス<br>- ビステス<br>- ビステス<br>- ビステス<br>- ビステス<br>- ビステス<br>- ビステス<br>- ビステス<br>- ビステス<br>- ビステス<br>- ビステス<br>- ビステス<br>- ビステス<br>- ビステス<br>- ビステス<br>- ビステス<br>- ビステス<br>- ビステス<br>- ビステス<br>- ビステス<br>- ビステス<br>- ビステス<br>- ビステス<br>- ビステス<br>- ビステス<br>- ビステス<br>- ビステス<br>- ビス<br>- ビステス<br>- ビス<br>- ビス<br>- ビス<br>- ビス<br>- ビス<br>- ビス<br>- ビス<br>- ビ                                                                                                    |                                                                                                    | データ1<br>勝子 二<br>小子 二<br>小子 二<br>二<br>二<br>二<br>二<br>二<br>二<br>二<br>二<br>二<br>二<br>二<br>二<br>二 | 参照(1)<br>D 順<br>上版<br>引<br>予<br>子<br>子                                                                                                    |                                                                                   |      | 结果<br>:此練 R<br>〇<br>×                                                                             |                                                                                                    | 調<br>調<br>構<br>第<br>第<br>第<br>第<br>第<br>第<br>第<br>第<br>第<br>第<br>第<br>第<br>第                                    | ۲ نظیر<br>× × × ×                                                                                 | - C :                                   |
| 74.51) - クマ制成 参加協会ができます<br>1874년<br>1910日 日 日 日 日 日 日 日 日 日 日 日 日 日 日 日 日 日 日                                                                                                     |                                                                                                    | データ1<br>                                                                                                    | 参照(1)<br>D J順<br>上版<br>引<br>引<br>引<br>引                                                                                                    |                                                                                   |      | 結果<br>S L L L L L L L L L L L L L L L L L L L                                                     |                                                                                                    |                                                                                                    | د <del>ندید</del><br>× × × ×                                                                      |                                         |
| 74.51) 45.51(1) 45.51(1) 45.5(1) 45.5(1)                                                                                                    |                                                                                                    | デー・ダ ● ○ ○ ○ ○ ● ○ ● ○ ● ○ ● ○ ● ○ ● ○ ● ○                                                                                                    | 参照 <b>り</b><br>D 順<br>上版<br>判決外<br>子                                                                                                    |                                                                                   |      | 結果<br>I<br>S<br>S<br>S<br>S<br>S<br>S<br>S<br>S<br>S<br>S<br>S<br>S<br>S<br>S<br>S<br>S<br>S<br>S | - 人<br>                                                                                                    |                                                                                                    | 4<br>t 証果<br>××××                                                                                 | - 0 - 1<br>(10)                         |
| 74.51) - クマ明明 巻の画型ができます<br>10.72-2-<br>11 日 日 日 日 日 〇 〇 〇 〇 〇 〇 〇 〇 〇 〇 〇 〇 〇 〇                                                                                                    |                                                                                                    | データ1<br>一<br>一<br>一<br>1<br>二<br>一<br>1<br>3<br>3<br>3<br>3<br>3<br>3<br>3<br>3<br>3<br>3<br>3<br>3<br>3                                                                                                    | 参照(1)<br>D 順<br>上版<br>第9余介<br>子                                                                                                    |                                                                                   |      | 結果<br>S<br>S<br>S<br>S<br>S<br>S<br>S<br>S<br>S<br>S<br>S<br>S<br>S<br>S<br>S<br>S<br>S<br>S<br>S |                                                                                                    |                                                                                                    | { 征乘<br>× × ×                                                                                     | - C - C - C - C - C - C - C - C - C - C |
| 74.51) 4.51時間 巻き高空が中非す<br>157.52)<br>157.52<br>157.52<br>157.52<br>157.55<br>157.55<br>157 |                                                                                                    | データ1                                                                                                    | 移用(2) リ<br>ロ 川<br>利<br>日<br>川<br>マ<br>日<br>オ<br>子<br>子                                                                                                    |                                                                                   |      | 结果<br>S Nii # R<br>○ × ○                                                                          | WF L                                                                                                    | 潮 [Jit]                                                                                                    | { 結果<br>××××                                                                                      | ■ □ □ □ □ □ □ □ □ □ □ □ □ □ □ □ □ □ □ □ |
| 12-201-9-21時間番6822019847<br>第72-21-<br>第10 日 日 日 日 日 日 日 日 日 日 日 日 日 日 日 日 日 日 日                                                                                                    |                                                                                                    | データ1 1                                                                                                    | 参照U<br>D)順<br>EUK<br>W0+25F                                                                                                    | x F<br>₩2 81<br>₩2 81<br>0 0 0 0                                                  |      | 結果                                                                                                | 人<br>************************************                                                                                                    | 課 陳才                                                                                                    | (<br>征康<br>××××                                                                                   | - C                                     |
| 74.51) - クマギ用 巻きるなができます<br>177.52)<br>177.52<br>177.52<br>177.52<br>177.52<br>177.52<br>177.52<br>175.52<br>175.52<br>17 | Construction     Construction     C | デー・ <b>タ1</b><br>デー・ ロー・<br>パス ネート<br>オモー<br>オモー<br>オモー                                                                                                    | 参照り<br>D.M<br>ELM<br>W0余分                                                                                                    | オ<br>本<br>本<br>1<br>5<br>5<br>5<br>5<br>5<br>5<br>5<br>5<br>5<br>5<br>5<br>5<br>5 |      | 結果<br>E LUMA<br>×<br>○<br>×                                                                       |                                                                                                    | 課<br>課<br>※ × × × × ×                                                                                           | (<br>征乘<br>××××                                                                                   |                                         |
| 12-201-2014開催の高空ができます<br>10-201-2014日<br>10-2014日<br>10-201                                                                                                    |                                                                                                    | デー・ <b>タ1</b><br>・ □<br>・ □<br>・ □<br>・ □<br>・ □<br>・ □<br>・ □<br>・ □                                                                                                    | 参照(1)<br>D 100<br>上版<br>ND 200<br>ND 200<br>ND 20 | オ<br>本<br>本<br>1<br>5<br>5<br>5<br>5<br>5<br>5<br>5<br>5<br>5<br>5<br>5<br>5<br>5 |      | 結果<br>E KU編 #<br>○<br>×<br>○                                                                      | い<br>秋日<br>日本<br>秋日<br>日本<br>日本<br>日本<br>日本<br>日本<br>日本<br>日本<br>日本<br>日本<br>日 | 課<br>課<br>※ × × × × ×                                                                                           | (<br>花嗓<br>× × × ×                                                                                | - C)                                    |
| 74.2019 - クマギ用 巻き高温ができます<br>10.7.2-7<br>利 ① ① 】 ( Q、Q、Q、Q、Q、Q、Q、Q、Q、Q、Q、Q、Q、Q、Q、Q、Q、Q、Q                                                                                                    |                                                                                                    | データ1 二 二 二 二 二 二 二 二 二 二 二 二 二 二 二 二 二 二 二                                                                                                    | 参照(り)<br>D 順<br>上版 1<br>99未分                                                                                                    |                                                                                   |      | 结果<br>txi获得<br>○<br>○                                                                             |                                                                                                    |                                                                                                    | (<br>征承<br>×××××                                                                                  | - 0 : : : : : : : : : : : : : : : : : : |
| 12-201-2013日金の高空ができます<br>第72-20-<br>第73-201-2014日 QL QL QL QL QL QL QL QL QL QL QL QL QL                                                                                                    |                                                                                                    | データ1 1                                                                                                    | 参照U<br>D 順<br>上駅 1<br>制決介                                                                                                    |                                                                                   |      | ä果<br>suii a kii<br>× ○<br>× ○                                                                    |                                                                                                    |                                                                                                    | (<br>)<br>(<br>)<br>(<br>)<br>(<br>)<br>(<br>)<br>(<br>)<br>(<br>)<br>(<br>)<br>(<br>)<br>(<br>)  | ······································  |
| 74.2019 - クマギ用 巻き高温ができます<br>10.7-2-<br>10.2017                                                                                                    |                                                                                                    | デ→ダ1 □□<br>デ 順所 ユ □□<br>2 3 3 1 1 1 1 1 1 1 1 1 1 1 1 1 1 1 1 1                                                                                                    | 参照<br>リ<br>リ<br>順<br>上駅<br>1<br>朝来介<br>子                                                                                                    | オス → オス → オス → オス → オス → オス → オス → オス →                                           |      | tā果<br>≤ £K¥¥×<br>○×○                                                                             | Wh 上<br>W × 1<br>× 1<br>× 1<br>× 1                                                                                                    | 源 [][]<br>  <br>  <br>  <br>  <br>  <br>  <br>  <br>  <br>  <br>  <br>  <br>  <br>                              | ر نظیر<br>×××××                                                                                   | - C                                     |
| 74.90 4 クマ明明 巻きる空かで見ます<br>部プレン・<br>第 0 0 日 月 0, 0, 00000<br>ビステムだら: 第<br>5 第 0 日 月 0, 0, 00000<br>ビステムだら: 第<br>5 第 0 日 月 0, 0, 00000<br>5 第 0 日 月 0, 0, 00000<br>5 第 0 10000<br>5 第 0 10000<br>5 第 0 10000<br>5 第 0 10000<br>5 第 0 10000<br>5 第 0 10000<br>5 第 0 10000<br>5 第 0 10000<br>5 第 0 10000<br>5 7 10000<br>5 7 100000<br>5 7 100000<br>5 7 100000<br>5 7 100000<br>5 7 10000<br>5 7 100000<br>5                                                                                                    |                                                                                                    | デ→ 4 1 → 1 → 2 → 2 → 2 → 2 → 2 → 2 → 2 → 2 →                                                                                                    | 参照Q リ<br>回 順<br>知時大学<br>                                                                                                    |                                                                                   |      | 結果<br>5.000<br>× ○<br>× ○                                                                         | W/L                                                                                                    | 課 [][]<br>※ × × ×<br>× × × ×                                                                                    | ر نظیتر<br>×××××                                                                                  | - 0 ;<br>- 0 ;<br>- 803-                |
| 3.4.5 1 + 5 で利用 巻きる 定分できます<br>利力とか-<br>利 □ □ 】 】 Q、Q、U □ □<br>ビステムビスティニ目<br>回知用本市: □<br>ノスティー<br>リスティー<br>ロンの002 世界で1000<br>00001 / 2.5 7 m - 46                                                                                                    |                                                                                                    | デー 1 二 4 4 1 1 1 1 1 1 1 1 1 1 1 1 1 1 1 1                                                                                                    | 参照(リ<br>口)順<br>上展   <br>第決分                                                                                                    |                                                                                   |      | 結果<br>IIIIIIIIIIIIIIIIIIIIIIIIIIIIIIIIIIII                                                        | W/L                                                                                                    |                                                                                                    | R 結果<br>X X X X                                                                                   | - 0 : .<br>- 0 : .                      |

プレビューをクリックすることで、データ参照
 リストの印刷プレビュー画面を確認できます。

### ■データ参照リスト

|                                   |                                        |       |                |                        | 平         | 成3     | 1年03月                    | 分 デー               | タ参照リ   | ス    | -           |             |             |             |             |             |             |
|-----------------------------------|----------------------------------------|-------|----------------|------------------------|-----------|--------|--------------------------|--------------------|--------|------|-------------|-------------|-------------|-------------|-------------|-------------|-------------|
| シフ                                | マテム区分:                                 | 居宅介護  |                |                        |           |        |                          | 並び順:               | ID順    |      |             |             |             |             |             |             |             |
|                                   | 印刷条件:                                  | □予定   | 日幸             | 艮 [                    | ]提        | 夷      | □実績                      | □枠外                | □上限    | []請  | 詠           | □糸          | 吉果          |             |             |             |             |
|                                   |                                        | □未完成  | □返月            | ē [                    | □保        | 習      | □変更                      | □未入金               | : □保険外 |      |             |             |             |             |             |             |             |
|                                   | 人数:                                    | 4人    |                |                        |           |        |                          |                    |        |      |             |             |             |             |             |             |             |
|                                   |                                        |       |                | 付領                     | έΞ<br>Λ Γ | 6      |                          | 付箋メモ               |        | 予定   | 日報          | 提実          | 実績          | 枠外          | 上限          | 請求          | 結果          |
| I D                               | 利用者名                                   |       | 1  2           | 3 -                    | 4 0       | 0      |                          |                    |        |      |             |             |             |             |             |             |             |
| I D<br>000002                     | 利用者名<br>: 居宅2(児童                       | Xini) | 1 2            | $\frac{3}{\cancel{2}}$ | 4 5       | 0      | 受給者証符                    | 寺ち                 |        | 0    | X           | ×           | ×           | ×           | ×           | $\times$    | ×           |
| I D<br>000002<br>000003           | 利用者名<br>! 居宅2(児童<br>; 重度訪問1            |       | <u>12</u><br>☆ | 3                      | 4 0       | 0<br>A | 受給者証符<br>反戻理由詞           |                    |        | 0    | ×           | ××          | ×           | ××          | ××          | ××          | ××          |
| I D<br>000002<br>000003<br>000005 | 利用者名<br>? 居宅2(児重<br>; 重度訪問1<br>; 重度訪問3 | ¥)    | <u>12</u><br>☆ | <u>3</u><br>☆          | 4 5       | 0<br>ì | 受給者証符<br>反戻理由調<br>自費サー b | 寺ち<br>間査中<br>ごスのみ利 | 用      | 0000 | ×<br>O<br>× | ×<br>×<br>× | ×<br>O<br>× | ×<br>×<br>O | ×<br>×<br>× | ×<br>×<br>× | ×<br>×<br>× |

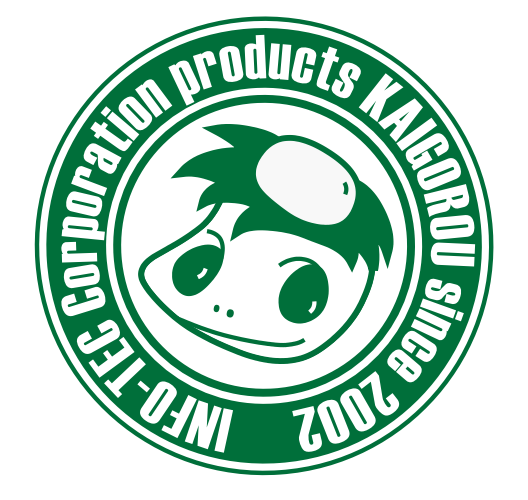

## 介五郎(総合支援版)差分マニュアル

発行:株式会社インフォ・テック <sup>〒537-0025</sup> 大阪府大阪市東成区中道3丁目15番16号 毎日東ビル2F (TEL) 06-6975-5655 (FAX) 06-6975-5656 http://www.info-tec.ne.jp/